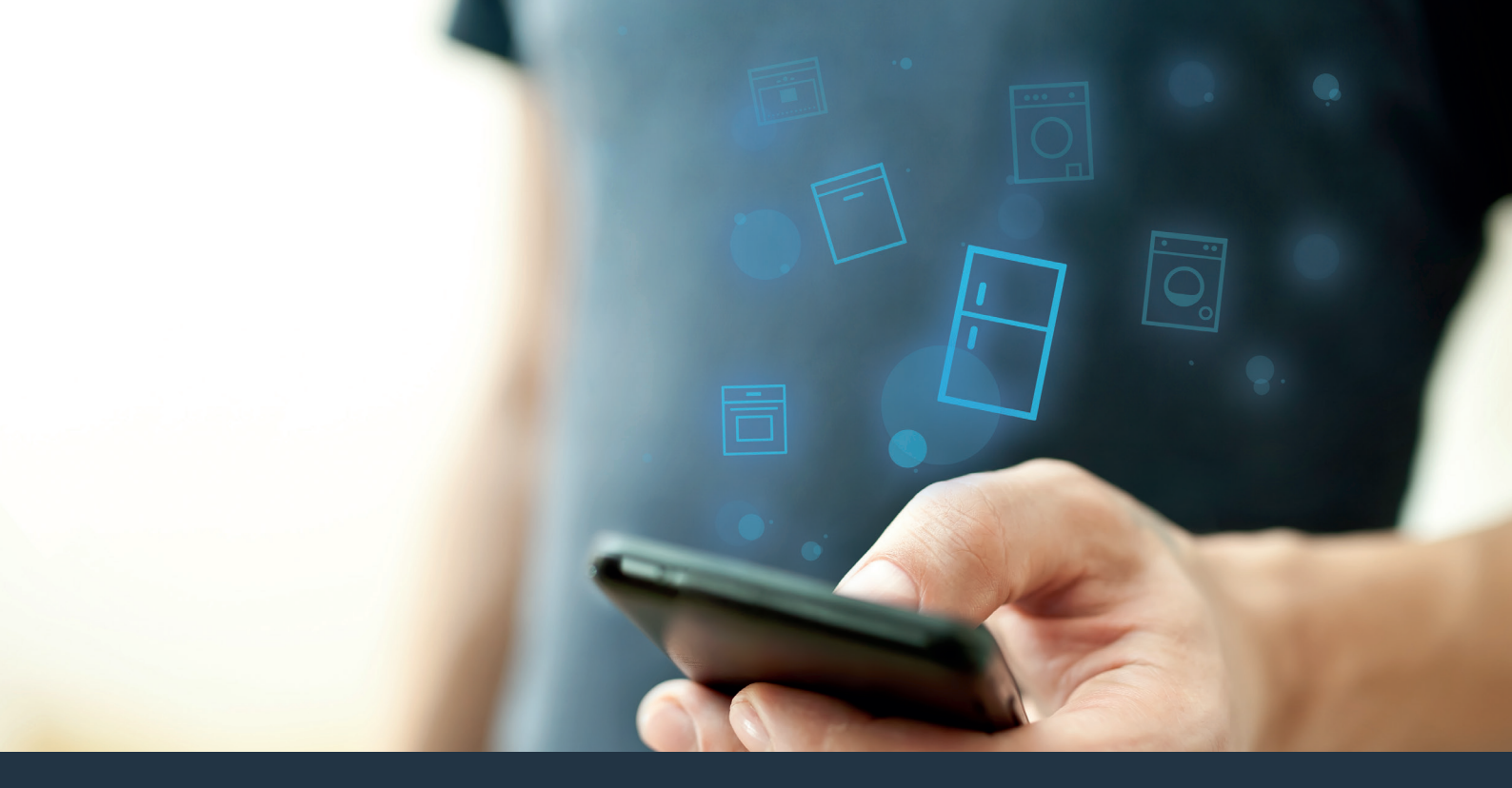

## Ligue o seu frigorífico ao futuro.

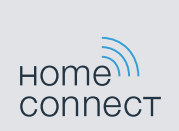

## Home Connect. Uma única aplicação para tudo.

A Home Connect é a primeira aplicação que lava e seca, limpa, cozinha e faz café por si e, além disso, ainda mantém o seu frigorífico debaixo de olho. Diversos eletrodomésticos, diferentes marcas – A Home Connect liga-os entre si e oferece-lhe mobilidade.

Isto abre-lhe um mundo de novas possibilidades para organizar a sua vida com toda a comodidade. Utilize serviços muito práticos, descubra informações interessantes e realize as suas tarefas domésticas facilmente com o smartphone ou o tablet. Damos-lhe as boas-vindas a um dia a dia completamente novo.

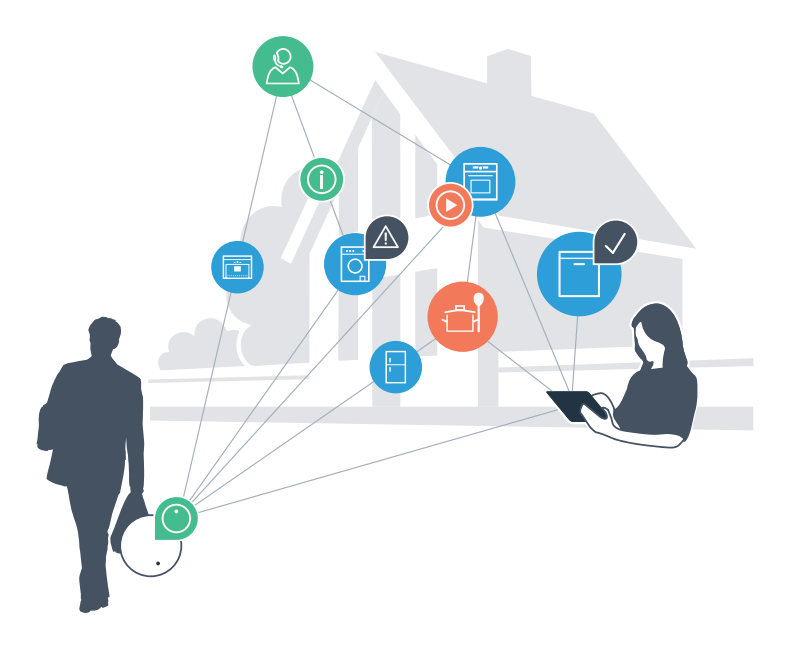

## O seu novo dia a dia

#### Mais confortável.

Com a Home Connect, é possível controlar os seus eletrodomésticos sempre que quiser, onde quiser. Fácil e intuitivamente através de smartphone ou tablet. Isto permite-lhe evitar complicações e esperas e, assim,ganhar mais tempo para as coisas realmente importantes.

#### Mais fácil.

Ajuste as definições de utilização, como os sinais de aviso ou os programas individuais, facilmente com esta aplicação, no ecrã tátil intuitivo. Na aplicação, este procedimento é ainda mais fácil e exato do que no próprio aparelho, tendo à sua disposição, além disso, todos os dados necessários, como, por exemplo, as instruções de serviço e muitos vídeos explicativos.

### Ligado em rede.

Deixe-se inspirar e descubra as inúmeras ofertas adicionais concebidas especialmente para os seus aparelhos: coleções de receitas, dicas para utilizar os seus eletrodomésticos e muito mais. Além disso, com apenas uns cliques, pode encomendar acessórios adequados para cada tarefa em qualquer momento.

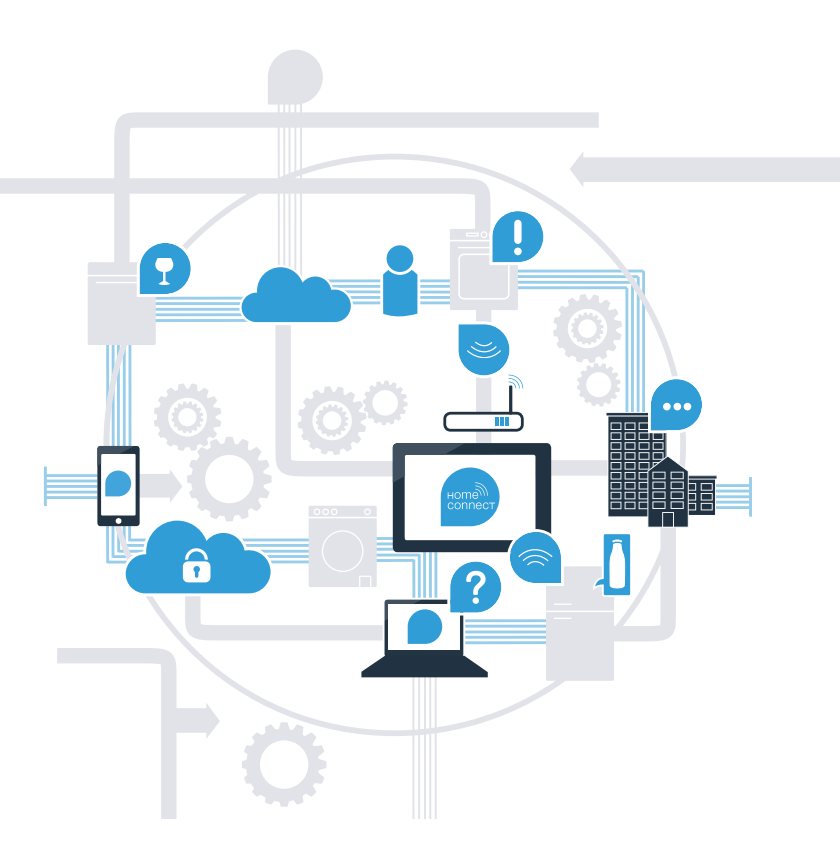

# Tire o máximo partido do seu frigorífico com a Home Connect.

Com a Home Connect pode, a partir de agora, ter acesso ao seu frigorífico através do smartphone – independentemente de onde estiver. Descubra nas páginas seguintes como pode ligar o seu frigorífico à pioneira aplicação Home Connect, bem como aproveitar as restantes vantagens deste sistema. Em **www.home-connect.com** encontrará todas as informações relevantes sobre a Home Connect

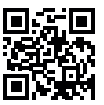

## O que precisa para ligar o seu frigorífico à Home Connect?

- A versão mais recente do sistema operativo respetivo está instalada no seu smartphone ou tablet.
- O frigorífico está colocado num local com acesso a uma rede doméstica (WLAN).
  Nome e palavra-passe da sua rede doméstica (WLAN):

Nome da rede (SSID):

Palavra-passe (Key):

- A rede doméstica está ligada à Internet e a função de WLAN está ativada.
- O seu frigorífico está desembalado e ligado.

# Passo 1: Configure a aplicação Home Connect

- Abra a App Store (dispositivos Apple) ou a Google Play Store (dispositivos Android) no seu smartphone ou tablet.
- B Uma vez na página adequada, introduza o termo de pesquisa «Home Connect».
  - Selecione a aplicação Home Connect e instale-a no seu smartphone ou tablet.
  - Inicialize a aplicação e configure o seu acesso à Home Connect. A aplicação dá-lhe indicações durante o processo de registo. No final, anote o seu endereço de e-mail e a sua palavra-passe.

Dados de acesso da Home Connect:

E-mail:

D

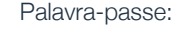

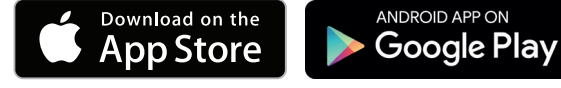

Verifique a disponibilidade em www.home-connect.com

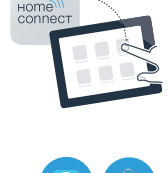

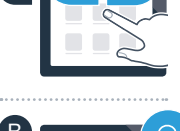

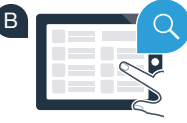

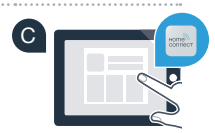

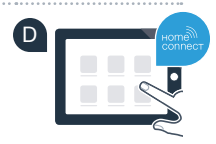

Passo 2 (primeira colocação em funcionamento): Ligue o seu frigorífico à sua rede doméstica (WLAN)

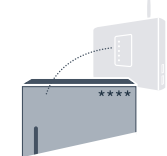

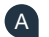

A Ligue a ficha do frigorífico de acordo com o manual fornecido.

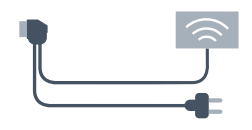

Verifique se o router da sua rede doméstica dispõe de uma função WPS (Ligação automática. (B) Para mais informações sobre este tema, consulte o manual do router).

O seu router dispõe de uma função WPS (ligação automática)?

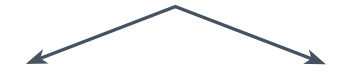

OU

O seu router possui uma função WPS? Neste caso, continue com o passo 2.1 -Ligação automática (WPS).

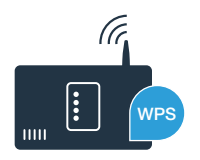

O seu router não dispõe de uma função WPS ou não sabe? Neste caso, continue com o passo 2.2 -Ligação manual (modo profissional).

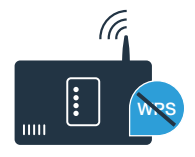

# **Passo 2.1:** Ligação automática do seu frigorífico à sua rede doméstica (WLAN)

Prima as teclas **«lock/alarm off»** e **«super cool»** no centro e em simultâneo durante 5 segundos. No campo de indicação aparece **«Cn»** (Connectivity = Menu Home Connect).

Premindo a tecla **«lock/alarm off»** durante mais tempo, é ativado o bloqueio das teclas. Para desligar, mantenha novamente a tecla **«lock/alarm off»** premida.

- Prima a tecla «compartment». No campo de indicação aparece «AC» (Automatic Configuration = Ligação automática) e «OF».
- Prima a tecla «+», para iniciar a ligação automática. No campo de indicação aparece agora uma animação durante 2 minutos. Neste período de tempo, execute os seguintes passos.
- Nos 2 minutos seguintes, ative a função WPS no router da sua rede doméstica. (Alguns routers têm um botão WPS/WLAN, por exemplo. Para mais informações, consulte o manual do seu router.)

Caso a ligação seja estabelecida com sucesso, o texto «**On**» pisca no campo de indicação. **Agora, passe diretamente para o passo 3.** 

Se no campo de indicação piscar **«OF»** durante 3 segundos, significa que não foi possível estabelecer a ligação no espaço de 2 minutos. Comece novamente com o ponto A ou efetue a ligação manual (passo 2.2).

Quando o aparelho não é utilizado durante algum tempo, o menu fecha-se automaticamente. Comece novamente com o ponto A

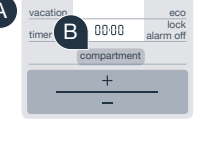

80

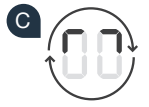

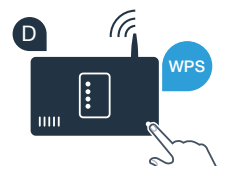

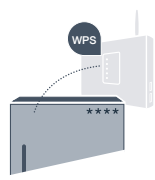

ível estabelecer ção manual

vacation

time

00.00

compartment

### Passo 2.2: Ligação manual do seu frigorífico à sua rede doméstica (WLAN)

A maioria dos routers WLAN possui uma função WPS. Se o router WLAN existente não oferecer esta função ou se não souber se a função está disponível, também pode ligar manualmente o frigorífico à rede doméstica.

Prima as teclas «lock/alarm off» e «super cool» no centro e em simultâneo durante 5 segundos. No campo de indicação aparece «**Cn**» (Connectivity = Menu Home Connect).

Premindo a tecla «lock/alarm off» durante mais tempo, é ativado o bloqueio das teclas. Para desligar, mantenha novamente a tecla «lock/alarm off» premida.

- Prima a tecla «compartment» duas vezes, até que seja exibido «SA» (Soft Access Point = Hotspot para a ligação manual) e «OF» no campo de indicação.
- Prima a tecla «+» para iniciar a ligação manual. No campo de indicação aparece agora uma animação durante, no máximo, 5 minutos, Neste período de tempo, execute os seguintes passos,
  - Agora, o seu frigorífico configurou para a transmissão de dados uma rede WLAN própria com o nome (SSID) «HomeConnect», à qual pode aceder com o seu smartphone ou tablet.
  - Para isso, mude para o menu de configuração geral do seu smartphone ou tablet e aceda às configurações WLAN.

### Sugestão:

No caso da ligação manual, o seu frigorífico configura uma rede WLAN própria (Soft Access Point [SAP]), à qual se pode ligar com o seu smartphone ou tablet.

Quando o aparelho não é utilizado durante algum tempo, o menu fecha-se automaticamente. Comece novamente com o ponto A

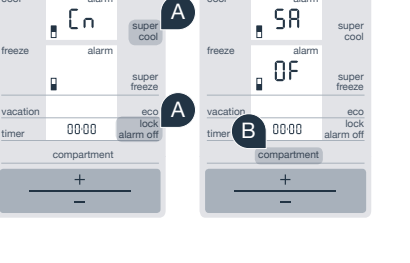

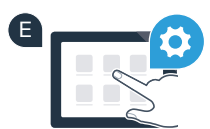

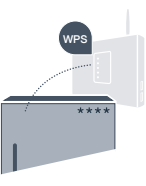

E Ligue o seu smartphone ou o seu tablet à rede WLAN (SSID) «HomeConnect» (a palavra-passe WLAN [Key] é "HomeConnect"). O processo de ligação pode demorar até 60 segundos!

- Após a ligação ser estabelecida com sucesso, abra a aplicação Home Connect no seu smartphoneou tablet.
- A aplicação procura agora durante alguns segundos o seu frigorífico. Assim que o frigorífico for encontrado, introduza o nome (SSID) e a palavra-passe (Key) da sua rede doméstica (WLAN) nos campos correspondentes.

Prima em seguida «Transferir para o eletrodoméstico».

Caso a ligação seja estabelecida com sucesso, o texto «On» pisca no campo de indicação.

No campo de indicação aparece **«OF»** Não foi possível estabelecer a ligação no espaço de 5 minutos. Verifique se o seu frigorífico está dentro do alcance da rede doméstica (WLAN) e, caso seja necessário, repita esta operação.

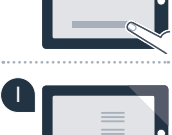

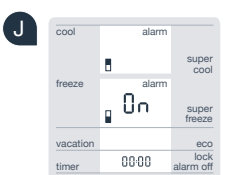

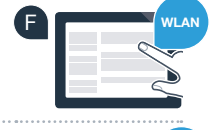

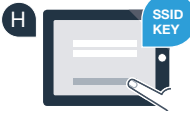

# **Passo 3:** Ligue o seu frigorífico à aplicação Home Connect

- A Prima as teclas «lock/alarm off» e «super cool» no centro e em simultâneo durante 5 segundos. No campo de indicação aparece «Cn» (Connectivity = Menu Home Connect).
- Prima de seguida a tecla «compartment», até que seja exibido «PA» (Pairing = Ligação entre o frigorífico e a aplicação) no campo de indicação.
- Prima a tecla «+», para ligar o frigorífico à aplicação. No campo de indicação aparece uma animação.
- Se a ligação for estabelecida com sucesso, surge «On» no campo de indicação.
- Pegue no seu dispositivo móvel. Selecione «+» (adicionar) na aplicação Home Connect, assim que o frigorífico for indicado.
- Se o frigorífico não for exibido automaticamente, prima a opção «Procurar eletrodoméstico» na aplicação e, em seguida, «Estabelecer ligação com eletrodoméstico».
- G Siga as instruções da aplicação para concluir a operação.
- A Caso a ligação seja estabelecida com sucesso, o texto «**On**» pisca no campo de indicação durante 3 segundos.
- Estabeleceu agora a ligação entre o frigorífico e a aplicação com sucesso! Após a ligação ser estabelecida com sucesso, é exibido **«PA»** e **«On»** no campo de indicação.

**A ligação falhou:** Certifique-se de que o seu smartphone ou tablet se encontra incluído na rede doméstica (WLAN). Repita os procedimentos do passo 3. Se no campo de indicação for exibido **«Er»**, pode repor o seu frigorífico. Para mais informações sobre a reposição e outras sugestões, consulte as instruções de serviço.

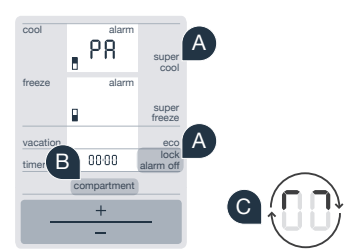

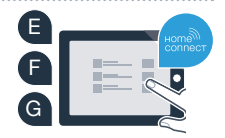

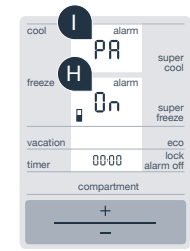

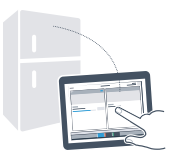

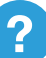

## O futuro já começou na sua casa.

O seu novo frigorífico com função Home Connect faz parte da nova geração de eletrodomésticos ligados em rede. Sabia que existe um grande número de eletrodomésticos com a função Home Connect? Futuramente, pode controlar e operar em modo remoto fornos, máquinas de lavar loiça, máquinas de café, máquinas de lavar roupa e secadores de roupa das principais marcas europeias de eletrodomésticos. Informe-se sobre o futuro das tarefas domésticas e sobre as inúmeras vantagens que um lar em rede lhe oferece em www.home-connect.com

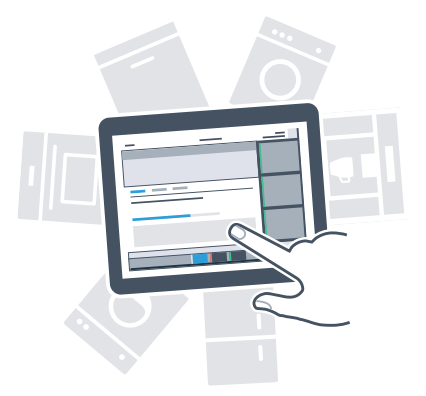

## A sua segurança – A nossa máxima prioridade.

#### Segurança de dados:

Os dados transferidos são sempre encriptados. A Home Connect cumpre os mais elevados padrões de segurança, sendo certificada pelo TÜV Trust IT. Para mais informações sobre a proteção de dados, visite www.home-connect.com

#### Segurança do aparelho:

Para garantir um funcionamento seguro do seu aparelho com a função Home Connect, observe os avisos de segurança existentes nas instruções de serviço do mesmo.

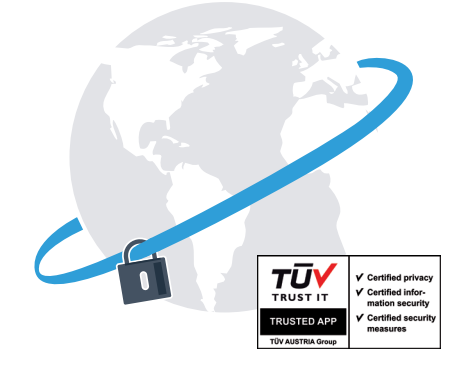

Desfrute da liberdade de organizar o seu dia a dia conforme os seus próprios desejos.

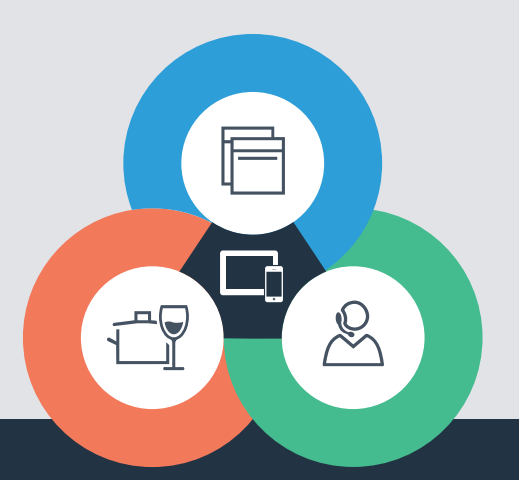

Tem dúvidas ou pretende contactar o serviço de assistência da Home Connect? Nesse caso, visite-nos em www.home-connect.com

#### A Home Connect é um serviço da Home Connect GmbH

Apple App Store e iOS são marcas da Apple Inc. Google Play Store e Android são marcas da Google Inc. Wi-Fi é uma marca da Wi-Fi Alliance O certificado de controlo da TÜV baseia-se numa certificação do TÜV Trust IT GmbH Grupo empresarial TÜV AUSTRIA

8001 037 706